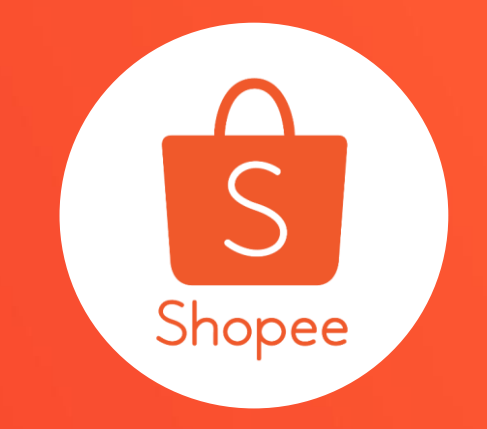

# 嘉里快遞出貨講義

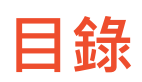

| 内容     | 夏碼 夏碼 |
|--------|-------|
| 交寄規範   | 3-7   |
| 物流設定   | 8-12  |
| 出貨作業   | 13-24 |
| 運送歷程說明 | 25-26 |
| 異常處理流程 | 27-29 |

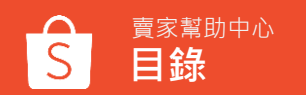

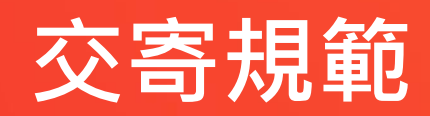

## 交寄規範

### ▲交寄規範

①系統自動產生該筆訂單專用的嘉里快遞預約單號。

②「**自行列印」**宅配單後,貼至包裝好的訂單商品,等待宅配人員上門取件。

③等待包裹配送成功,訂單完成交易。

④完成交易後,運費將自該筆訂單賣家銷售金額中扣除。

⑤若遇**買家逾時未能正常收件**或**拒收包裹**之狀況,物流商會將其包裹退回原寄件處。

### ▲上門取件服務時間

•上門收件服務,賣家僅需自行列印宅配單,並將包裹準備妥善後,等待物流商上門與賣家取件。

•當日15:00前安排取件,最快將於0-1個工作日取件;

當日15:00後安排取件,最快將於1-2個工作日取件。

收件服務時間:每週-至週五 09:00~17:00 如遇舊曆年、天災或不可抗力之因素期間,則另行公告時間)

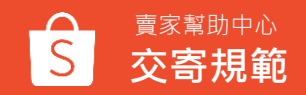

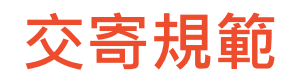

### ▲取件方式

採取一單一件之託運形式,一張託運單對應一個包裹,請勿合併多張訂單寄送。

### ▲運費計算

請根據包裹尺寸設定運費,如設定的運費和物流人員實際測量不符,將以物流商測量的運費價格為主。 有以下兩種情況:

①若實際運費超過預設金額·將自賣家銷售金額中扣除;

②若實際運費低於預設金額,差額部分將視為銷售金額一併撥款賣家。

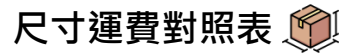

| 包裹尺寸<br>(長+寬+高) | 0-60cm  | 61-90cm | 91-120cm | 121-140cm | 141-160cm | 161-180cm | 181-200cm |
|-----------------|---------|---------|----------|-----------|-----------|-----------|-----------|
| 本島              | NT\$65  | NT\$70  | NT\$90   | NT\$105   | NT\$135   | NT\$180   | NT\$285   |
| 離島              | NT\$170 | NT\$175 | NT\$200  | NT\$245   | NT\$285   | NT\$375   | NT\$605   |

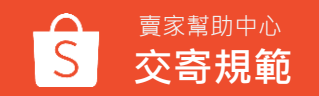

### 交寄規範 ▲禁運品項 இ

- •瓷器、玻璃等相關易碎品
- •具遞送通信性質的文件(例如:標單、個資文件、支票等)。
- •高價值商品(如:古董、藝術品等)。
- •有價證券、珠寶、金融卡、電腦 IC 儲值卡等商品。
- -易燃易爆、吸入性危害、未妥善封裝可能導致傳播感染危害之物品、高揮發/腐蝕性商品如:爆竹、油品、粉末物質、特殊易傳染之醫療檢體、化學品等
- •違禁或危險品(如: 槍砲、刀劍等)或有違公共秩序、善良風俗之物品。

### ▲材積與賠償上限 📦

- •每件包裹之尺寸(長寬高總合)以 200cm 內為限。
- •每件包裹單邊最長 120cm 內為限。
- •每件包裹之重量以 20kg 內為限。
- •賠償金額以 20,000元 為上限。

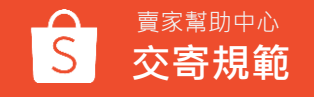

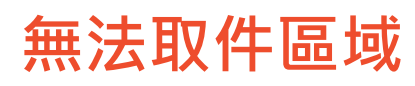

|                                                                                                    | 澎湖縣                                                                                                    |
|----------------------------------------------------------------------------------------------------|----------------------------------------------------------------------------------------------------|
| <ul> <li>● 平溪區</li> <li>● 大城鄉</li> <li>● 口湖鄉</li> <li>● 内門區</li> <li>● 三地門鄉</li> <li>● 玉里鎮</li> <li>● 大武鄉</li> <li>● 金沙貨</li> </ul> | 真 ● 七美鄉                                                                                                    |
| ● 石門區    ● 北區 <b>南投縣</b> ● 元長鄉    ● 六龜區    ● 牡丹鄉    ● 光復鄉    ● 太麻里鄉   ● 金城道                                                         | 真 ● 白沙鄉                                                                                                    |
| ● 石碇區    ● 香山區                 ● 古坑鄉    ● 田寮區    ● 車城鄉    ● 秀林鄉    ● 成功鎮    ● 金湖                                                    | 真 ● 西嶼鄉                                                                                                    |
| ● 坪林區 新竹縣 ● 水田鄉 ● 麥寮鄉 ● 甲仙區 ● 里港鄉 ● 卓溪鄉 ● 池上鄉 ● 金寧                                                                                  | 榔 ● 馬公市                                                                                                    |
|                                                                                                    | 榔 ● 望安鄉                                                                                                    |
|                                                                                                    | 榔 ● 湖西鄉                                                                                                    |
| ● 矢石郷 ● 國姓鄉 臺南市<br>● 貢寮區 世世世/// ● 南公鄉 ● 茂林區 ● 枋山鄉 ● 瑞穗鄉 ● 東河鄉                                                                       |                                                                                                    |
| ● 積山鄉 ● 虎谷鄉 · · · · · · · · · · · · · · · · · · ·                                                                                   | <u> </u>                                                                                                    |
| ● 關西鎮                                                                                                    | άR.                                                                                                    |
| ● 寶山鄉 ● 東區 ● 北門區 ● 那瑪夏區 ● 恆春鎮 ● 鳳林鎮 ● 海端鄉 ● 東引                                                                                      | ier.                                                                                                    |
| <b>桃園市</b> ● 西區 ● 左鎮區 ● 東沙群島 ● 春日鄉 ● 豐濱鄉 ● 鹿野鄉 ● 南空(                                                                                | ien and a second second s |
| ● 倉蘭鎮                                                                                                    |                                                                                                    |
| ● 泰安鄉 · · · · · · · · · · · · · · · · · · ·                                                                                         | цр                                                                                                    |
| ● 獅潭鄉<br>● 竹崎鄉 ● 東山區 $ \overline{\mathbf{F 東 } \mathbf{F}} $ ● 高樹鄉 ● 三星鄉 ● 關山鎮                                                      |                                                                                                    |
|                                                                                                    |                                                                                                    |
|                                                                                                    |                                                                                                    |
|                                                                                                    |                                                                                                    |
|                                                                                                    |                                                                                                    |

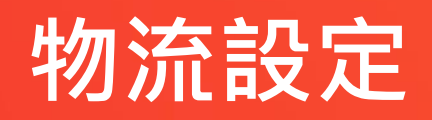

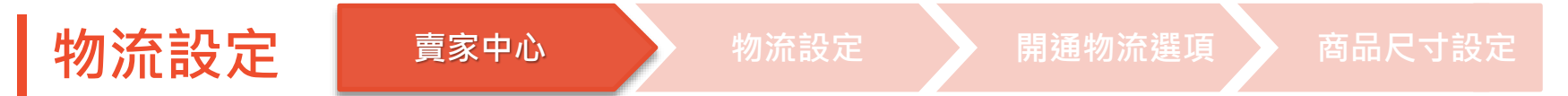

前往賣家中心 > 點選頁面左手邊 > 物流設定

| S Shopee                               | 覆家中心 |                                            |                          |                   |                   |
|----------------------------------------|------|--------------------------------------------|--------------------------|-------------------|-------------------|
| 田 物流中心<br>待出貨<br>批次出貨                  | ^    | <u></u>                                    | 構物節 <u>賣場優</u><br>一      | 惠券搶先報             | 報名時間<br>即日起 - 9/4 |
| 物流設定<br>三 訂單管理<br>我的銷售<br>不成立<br>退貨/退款 | 1    | 待辦事項清單<br><sup>您的待處理事項</sup><br>の<br>待付款訂單 | <b>0</b><br>待處理訂單        | <b>0</b><br>已處理訂單 | 待取                |
| 一 商品管理<br>我的商品                         | ^    | 0<br>待退貨/退款訂單                              | <b>0</b><br>已禁賣/搜尋排序降低商品 | <b>1</b><br>已售完商品 | 待確                |

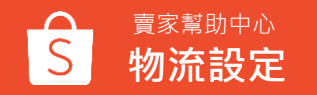

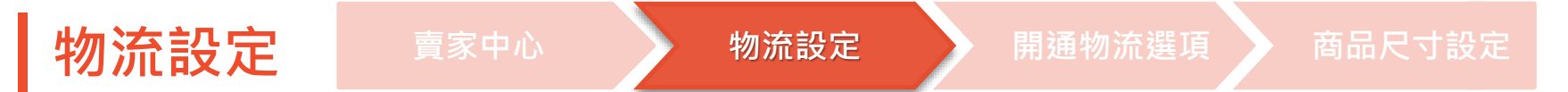

#### 物流設定>開通嘉里快遞物流方式(可自由設定是否開啟貨到付款功能)

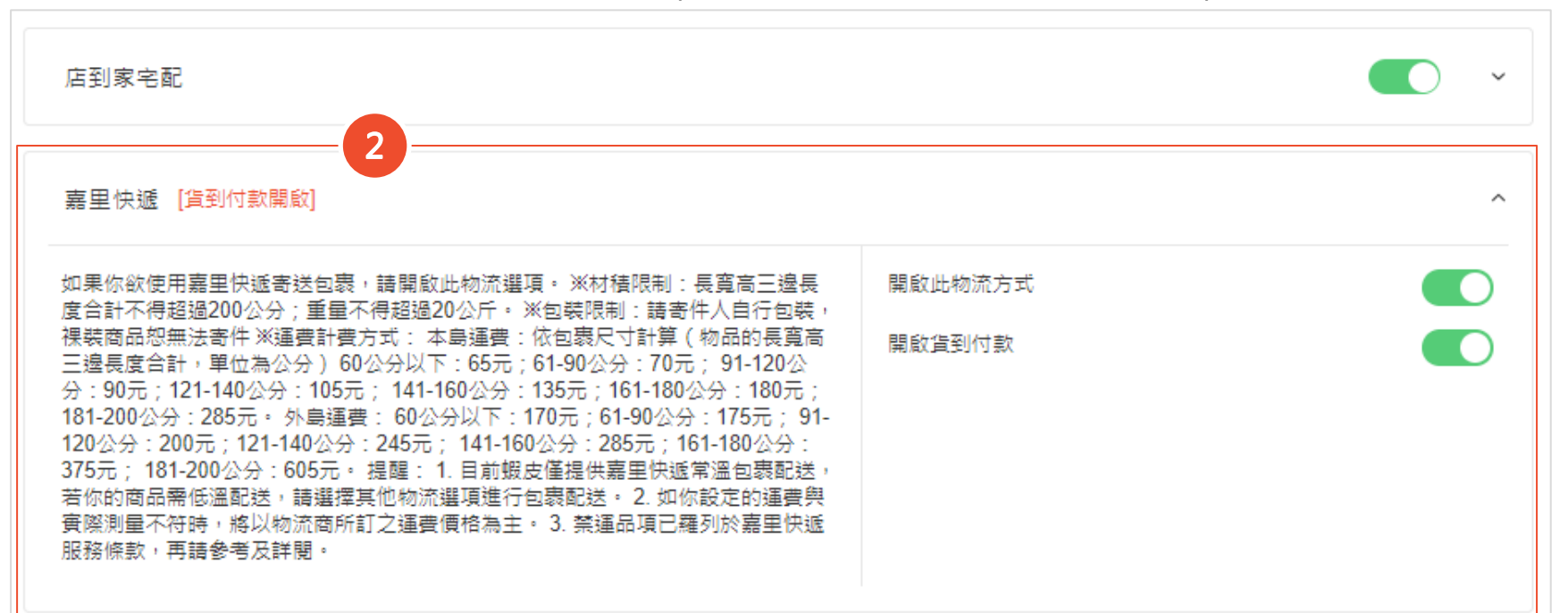

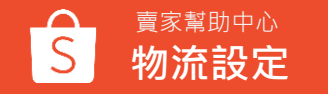

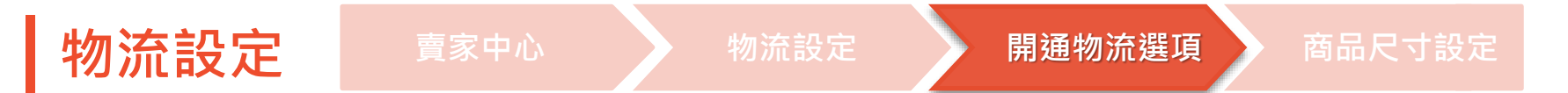

至商品編輯頁面 > 運費 > 開啟嘉里快遞物流選項

| ѕ 首頁 > 我的商品 > 商品詳情                     |        |                              |          | : 199+ <b>夏家教學</b> 🔹 |
|----------------------------------------|--------|------------------------------|----------|----------------------|
| ⊘ 基本資訊                                 | 買家支付運費 | 嘉里快遞 蝦皮支援物流                  | NT\$65 Ø |                      |
| <ul><li>❷ 屬性</li><li>❷ 銷售資訊</li></ul>  |        | 蝦皮店到店 蝦皮支援物流                 | NT\$45 Ø |                      |
| <ul> <li>✓ 運費</li> <li>✓ 其他</li> </ul> |        | 萊爾富 <u>蝦皮支援物流</u>            | NT\$50 Ø |                      |
|                                        |        | 萊爾富-經濟包 <mark>蝦皮支援物流</mark>  | NT\$40 Ø |                      |
| 買家支付運費                                 |        | 黑貓宅急便 "要皮支援物流。               | NT\$90 Ø |                      |
| 點我了解如何編輯個別商品的物流<br>選項與運費金額             |        | 7-ELEVEN <mark>蝦皮支援物流</mark> | NT\$60 Ø |                      |
| 了解更多:<br>如何設定運費                        |        | 店到家宅配 蝦皮支援物流                 | NT\$55 Ø | Q                    |
|                                        |        | · 查家 字記. · 我會負擔運費            | NT\$0 /  | 0                    |

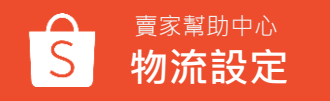

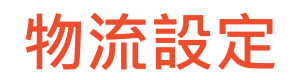

物流設定

開通物流選項

商品尺寸設定

### 點選鉛筆符號>選填商品尺寸(會自動代入對應運費)

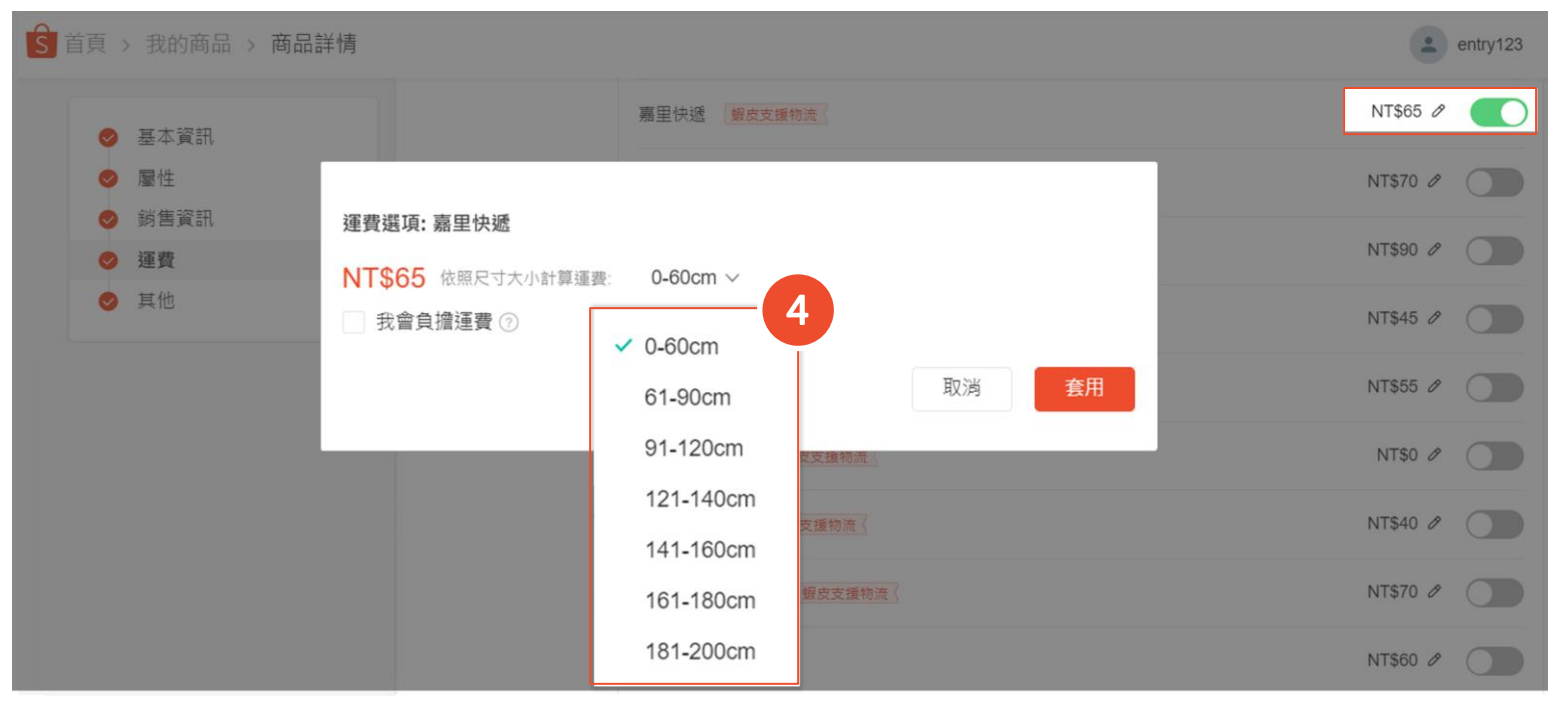

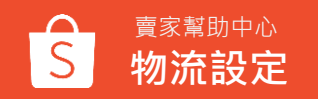

# 出貨作業

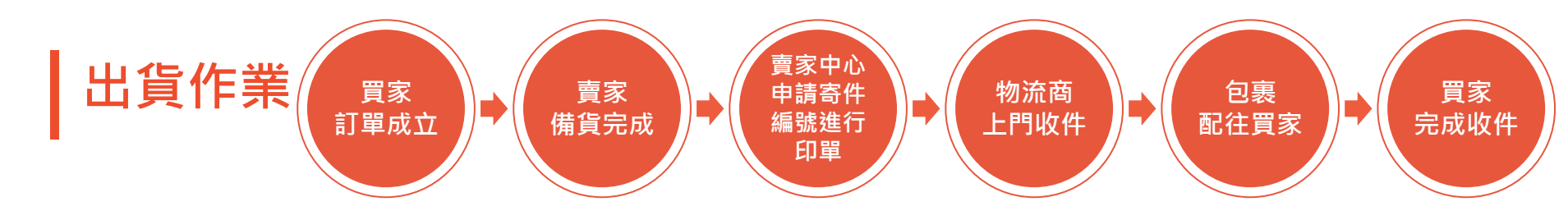

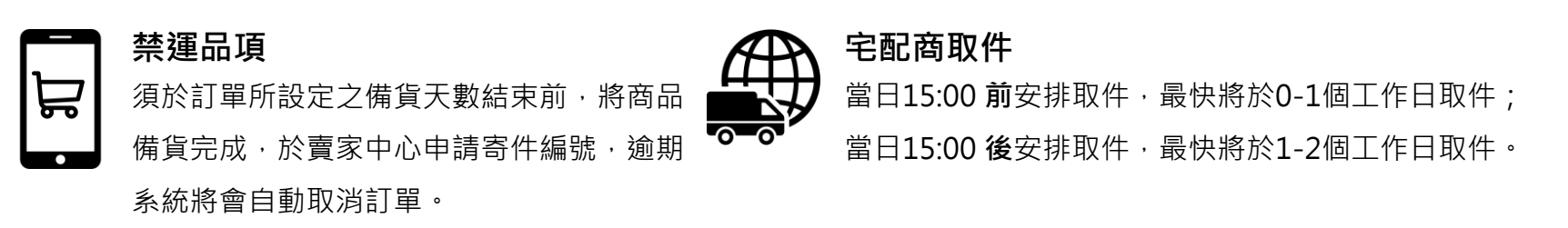

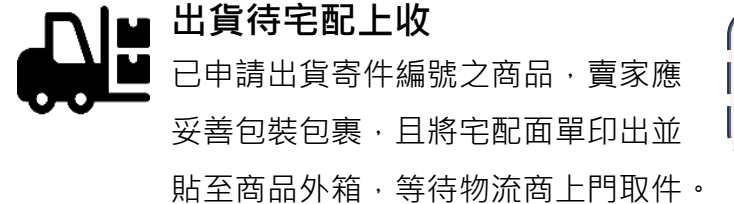

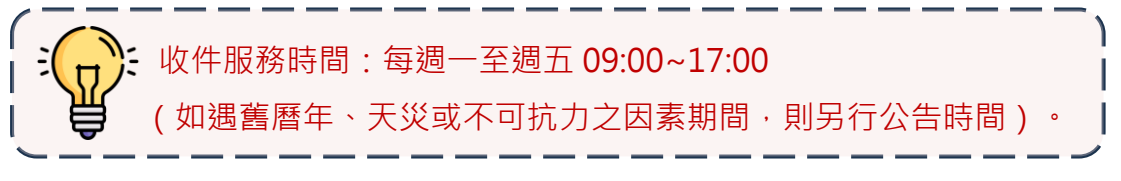

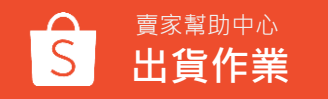

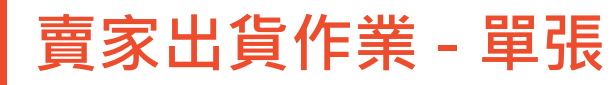

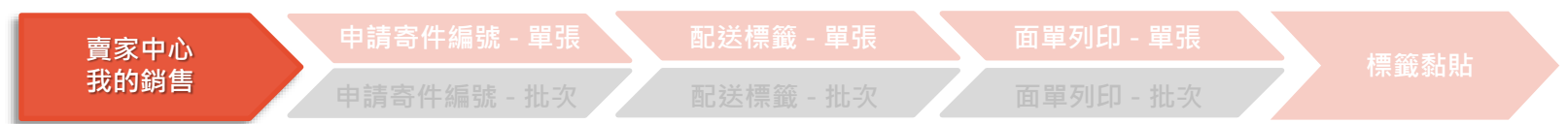

### 前往賣家中心 > 點選頁面左手邊 > 我的銷售

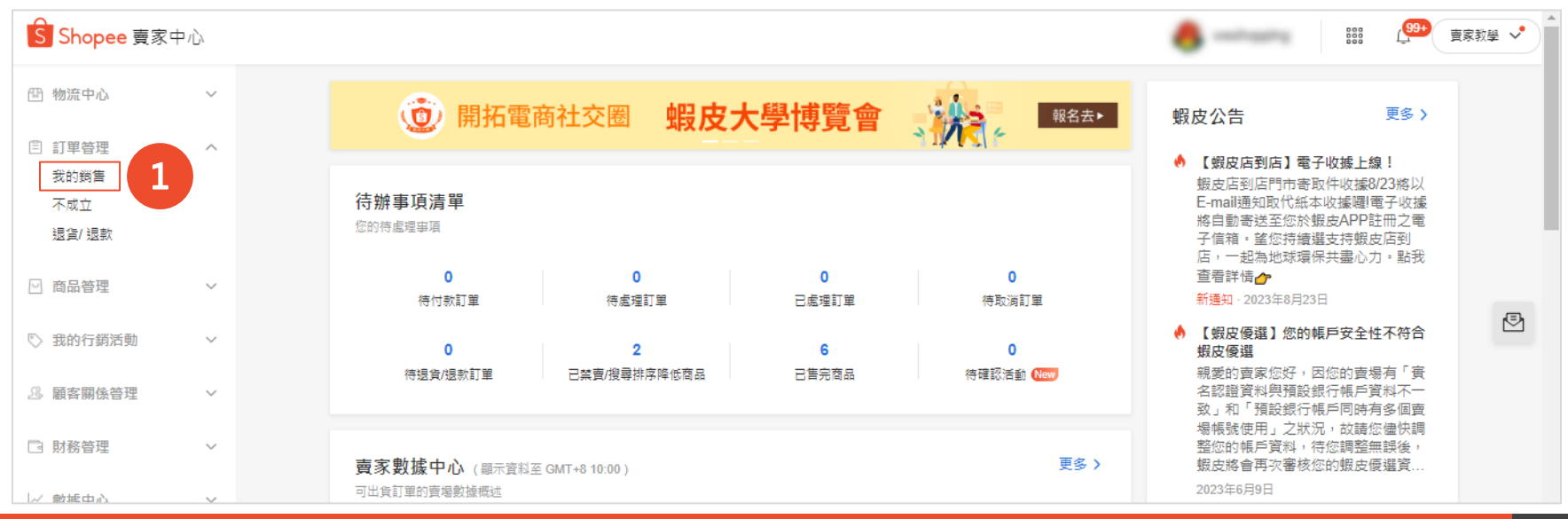

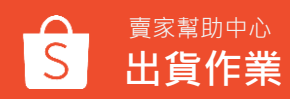

## 賣家出貨作業 - 單張

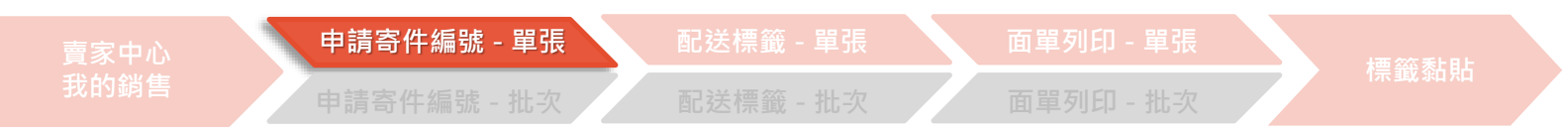

點選待出貨> 找到欲出貨的訂單> 點選安排取件

|            | 2     |         |               |        |    | 訂單成立日期 🛗 | 2023/07/11 - 2023/08/ | 10   | 匯出報表          |
|------------|-------|---------|---------------|--------|----|----------|-----------------------|------|---------------|
| ]單編號       | > 請輔  | 的入訂單編號  |               |        |    |          |                       | Q    | <b>愛</b> 尋 重置 |
| 全部 340 待處到 | ≣ 129 | 已處理 202 | <u></u> 条統確認4 | 9      |    |          |                       |      |               |
| 0 訂單       |       |         |               |        |    |          |                       | 小 排序 | 記 批次出貨        |
| 窗口         |       |         |               | 買家實付金額 | 狀態 | 到期時間 ⑦   | 所有運送方式 🗸              | 操作   |               |
|            |       |         |               |        |    |          |                       |      |               |

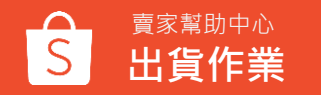

## 賣家出貨作業 - 單張

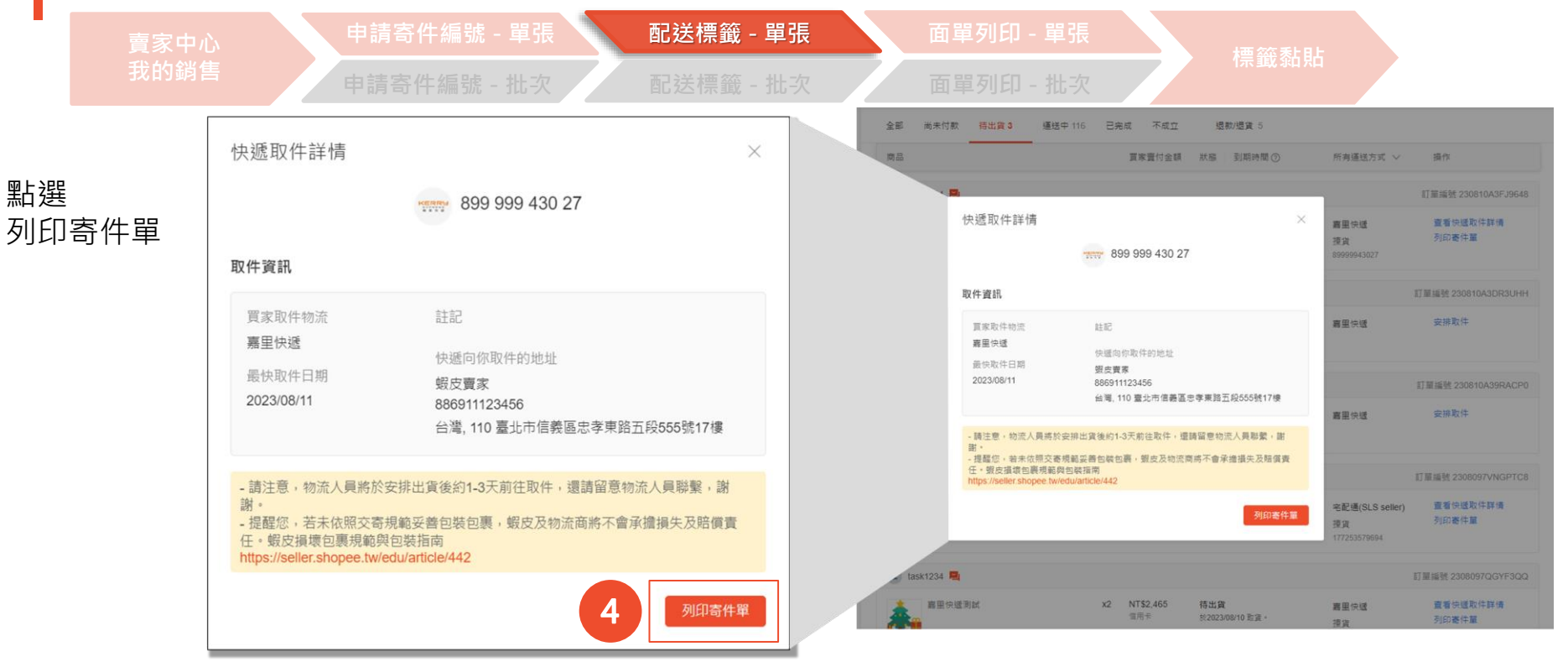

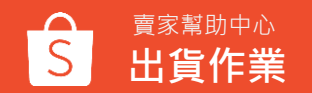

#### 賣家出貨作業 - 單張 面單列印 - 單張 標籤黏貼 預覽列印 吕 列印出貨文件 出貨文件已下載完成。已成功下載1個包裹中的1個包裹的出貨文件。0個包裹下載失敗。 • 您可至賣場管理-我的報表-寄件單 查詢最新下載進度 即可列印 嘉里快遞 寄件單 E03 日期 2023-08-14 託運單號 89999943219 出貨單號 2308097QGYF3QQ 89999943219

蝦小編 - - - - - 信義區, - - 赤廠路88號

臺北市,信義區,忠孝東路五段555號17樓

886911123456

886911123456

蝦皮賣家

待收款項 0

利若配區

8999943219

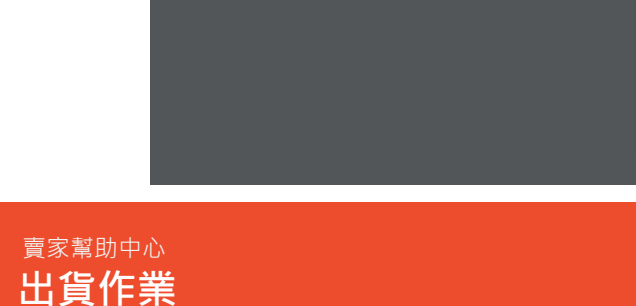

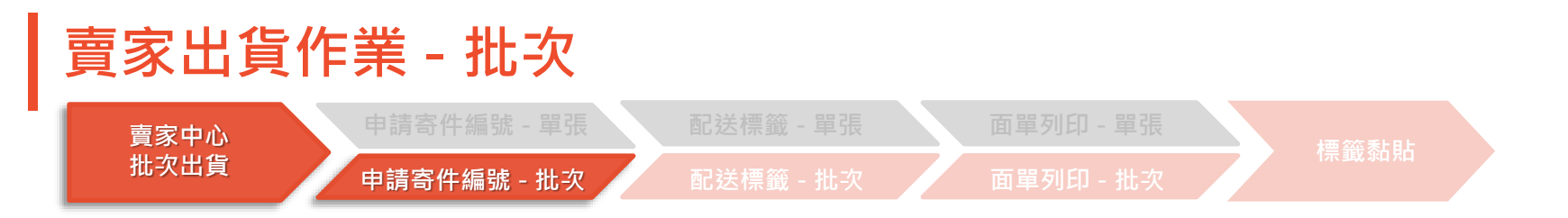

### 前往賣家中心 > 點選頁面左手邊 > 批次出貨

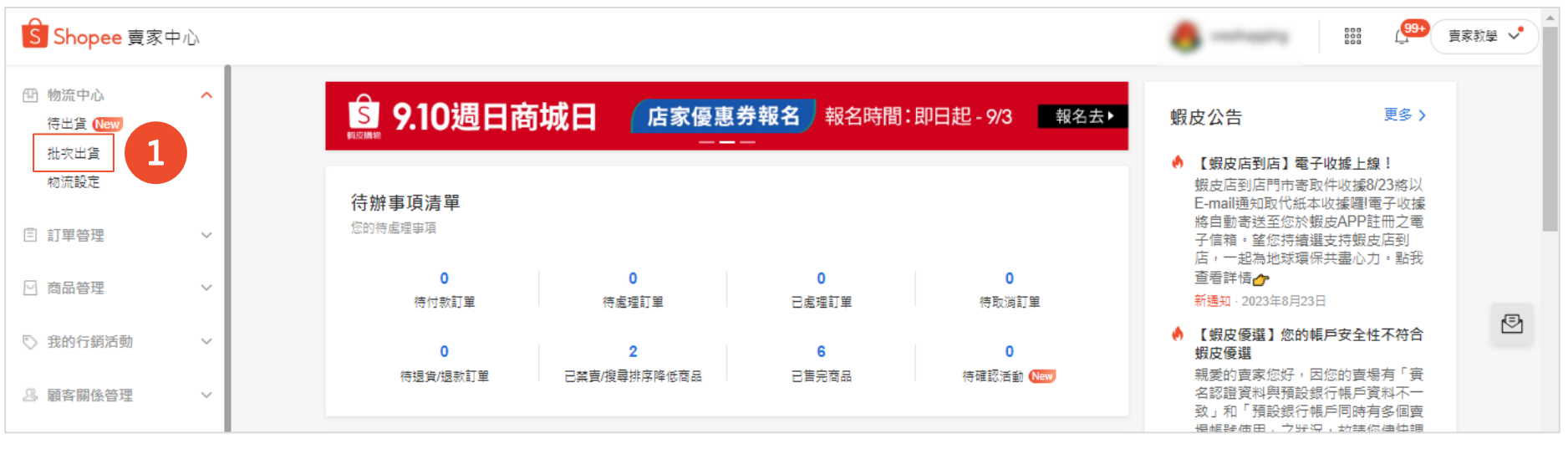

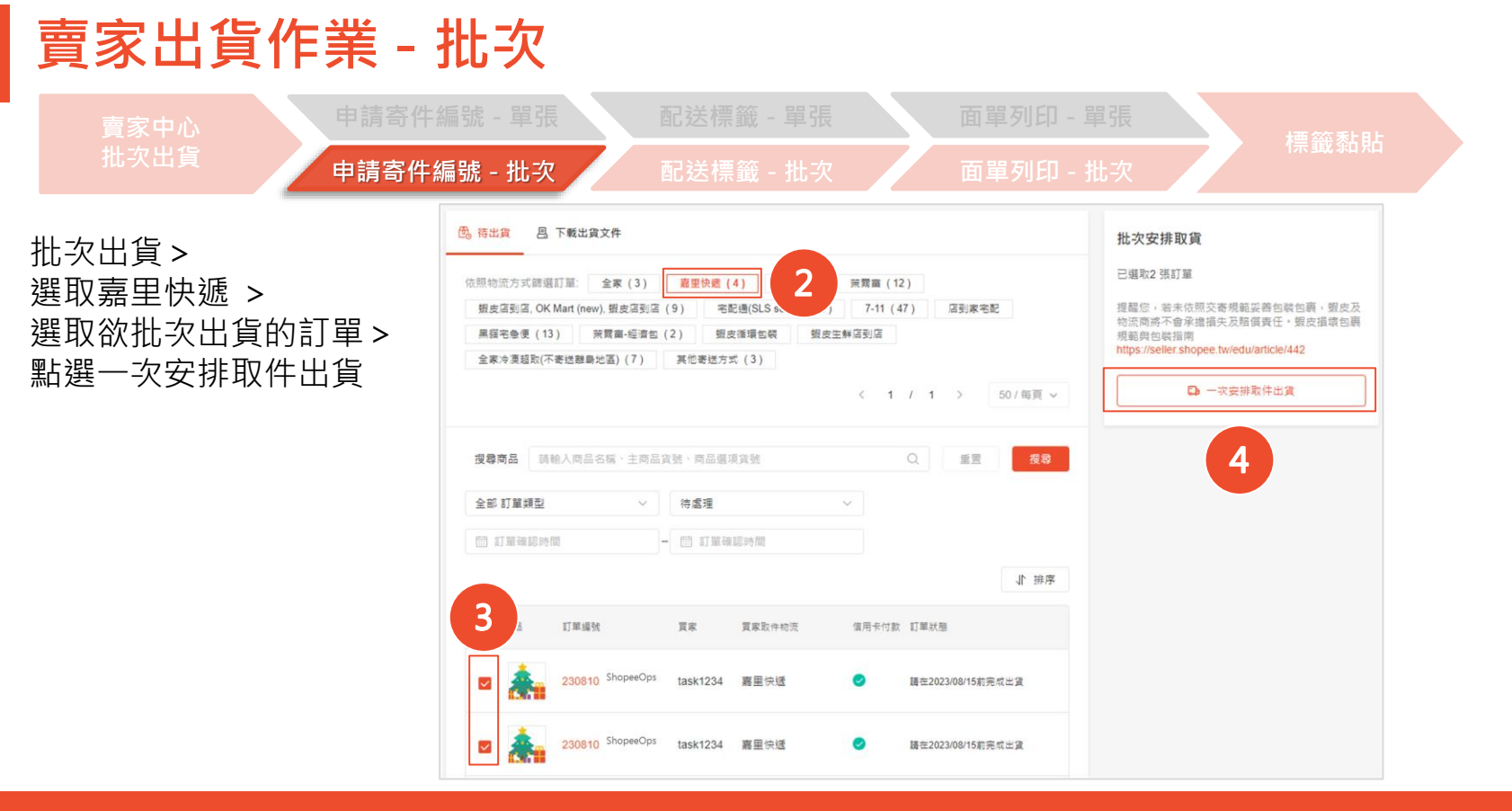

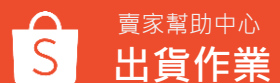

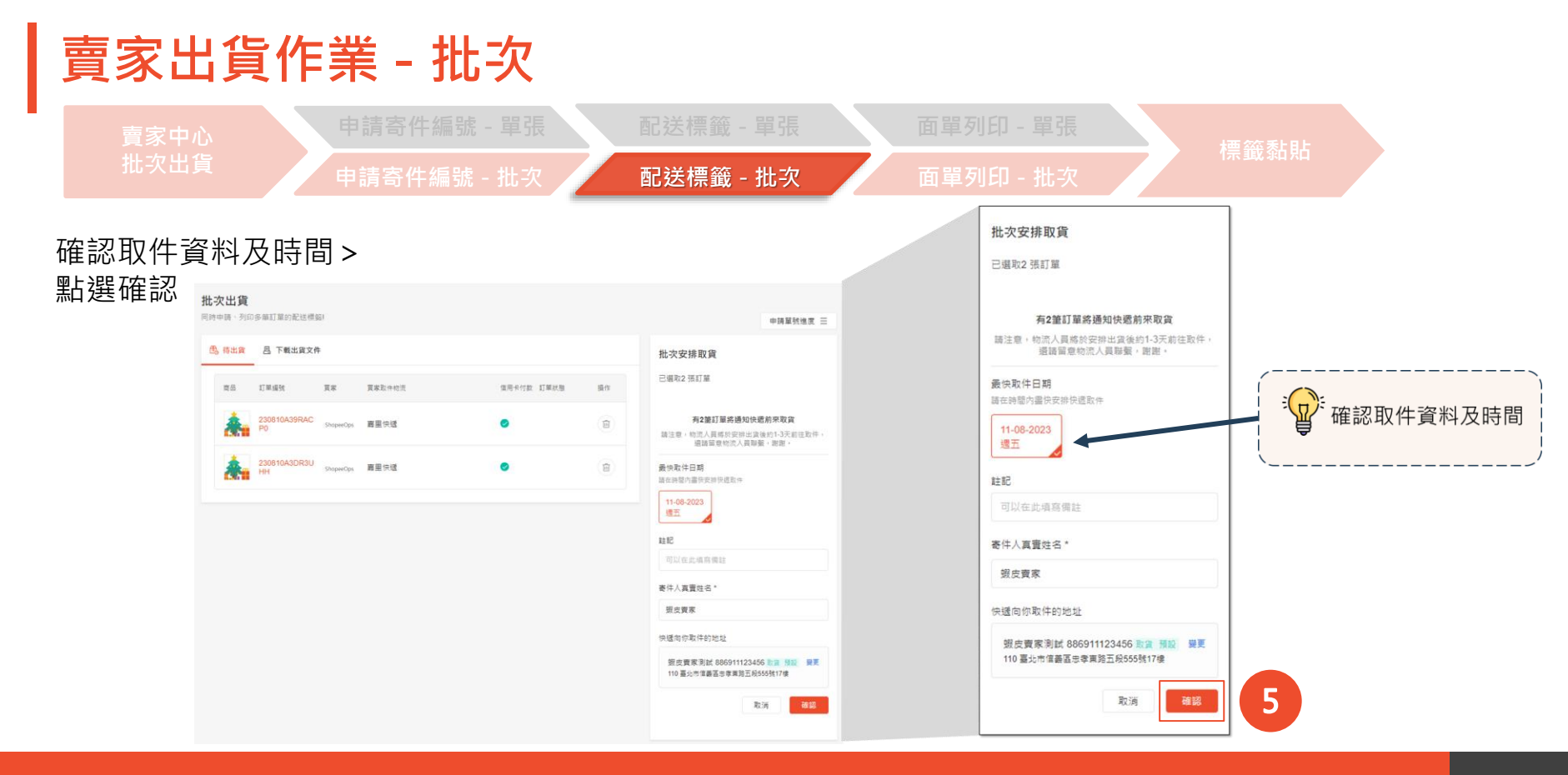

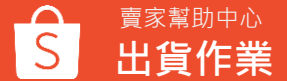

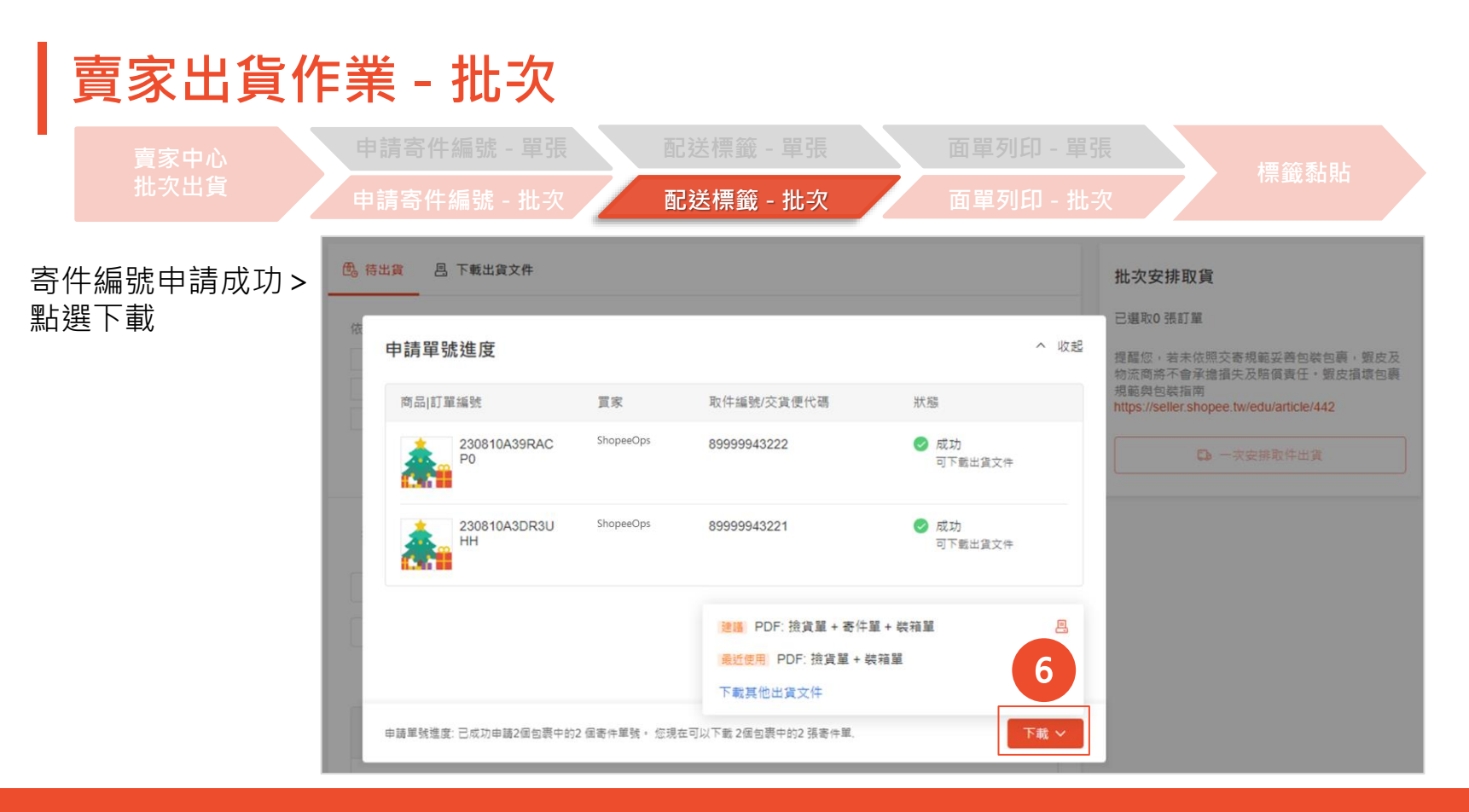

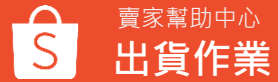

|                 | 由詰客仕組           |               | ī         |            |       | 2           |            |                          |
|-----------------|-----------------|---------------|-----------|------------|-------|-------------|------------|--------------------------|
| 買家中心<br>批次出貨    |                 |               |           |            |       | XIL         |            | 標籤黏貼                     |
| ш-ХШ <u>А</u>   | 申請寄件編           | 號 - 批次        | Ī         | 配送標        |       | 次           | 面單列印 - 批次  |                          |
|                 |                 |               |           |            |       | (1/1)       | 50/冊月~     | 21 TPT 44                |
| 選品項 ><br>選寄件單 > | <b>搜尋商品</b> 請能人 | ·商品名稱 · 主商品 9 | 1991、四品級3 | 1830       |       | ۹           | 12 28      | 批次ト載 已退取2張訂量・嚴運出資文件以下戰壞業 |
| 選卜載所選乂件         | 全部 出資業          | Ŷ             | 全部 訂算規    | 12         | 10    | 已處理         | 8          |                          |
|                 | 全部訂單 訂單調型 🗸     |               |           |            |       |             | 🔁 委件量      |                          |
|                 | 〇 打算者和分類        | -             | 白 訂單種     | 医转期        |       |             |            | ○ 一般列印 ○ 熱家列印            |
|                 |                 |               |           |            |       |             | 如果 11      | 一 装袖屋<br>PDF Excel       |
|                 | <b>a</b> as r   | W.B.N         | π×        | 異象取<br>中総元 | 信用手付款 | 股中爆扰/交流便代碼  | 已利印        | 即將下載的出貨文件<br><b>7</b>    |
|                 | · 🚴 *           | 30731E504TE41 | ShopeeOps | 襄里快<br>纽   | •     | 89999943203 | 装箱業<br>拍貨業 |                          |
|                 | 2 411 2         | 308097NQ954WC | ShopeeOps | 寝屋快        | 0     | 89999943621 | 寄住業        | *調允許彈出視者以下載出致文件          |

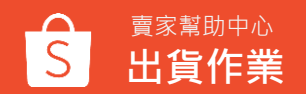

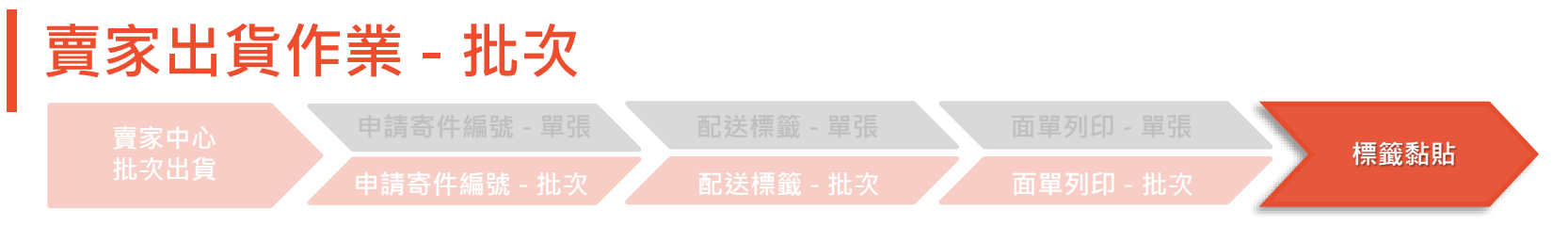

### 將標籤整張實貼於包裹,膠帶勿貼在條碼上

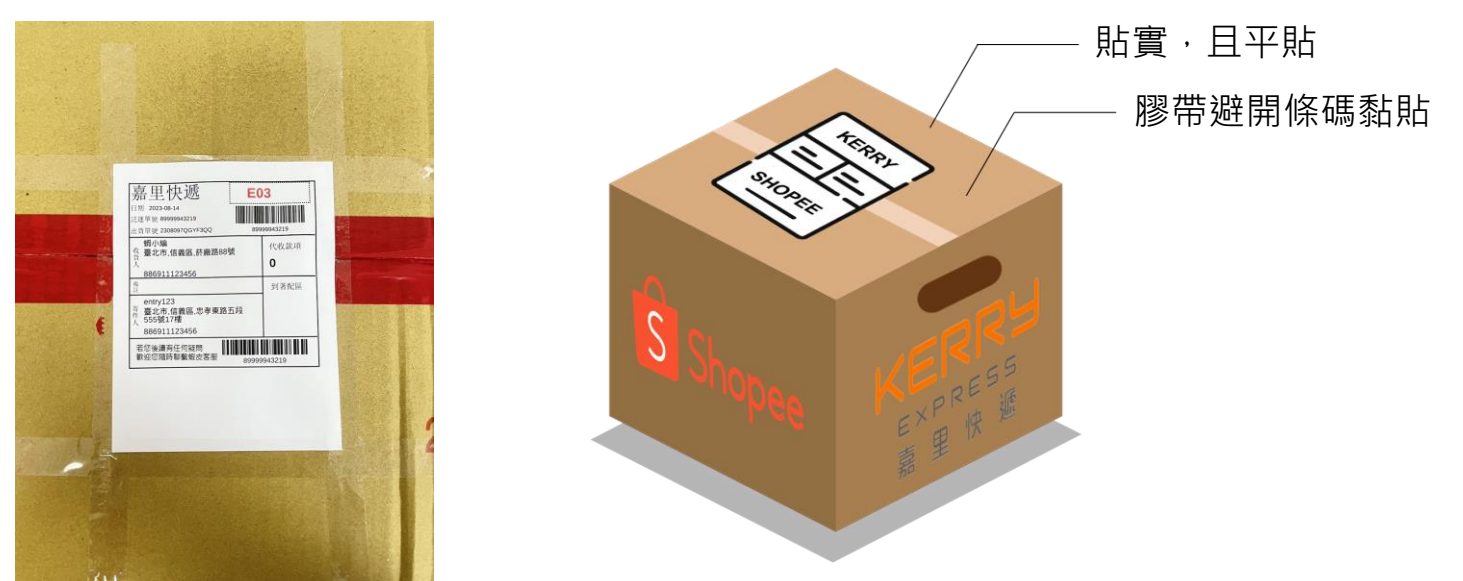

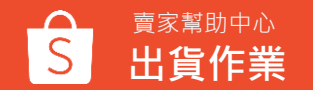

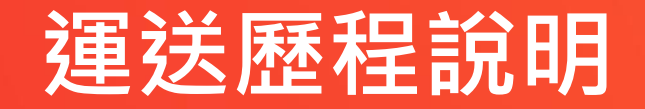

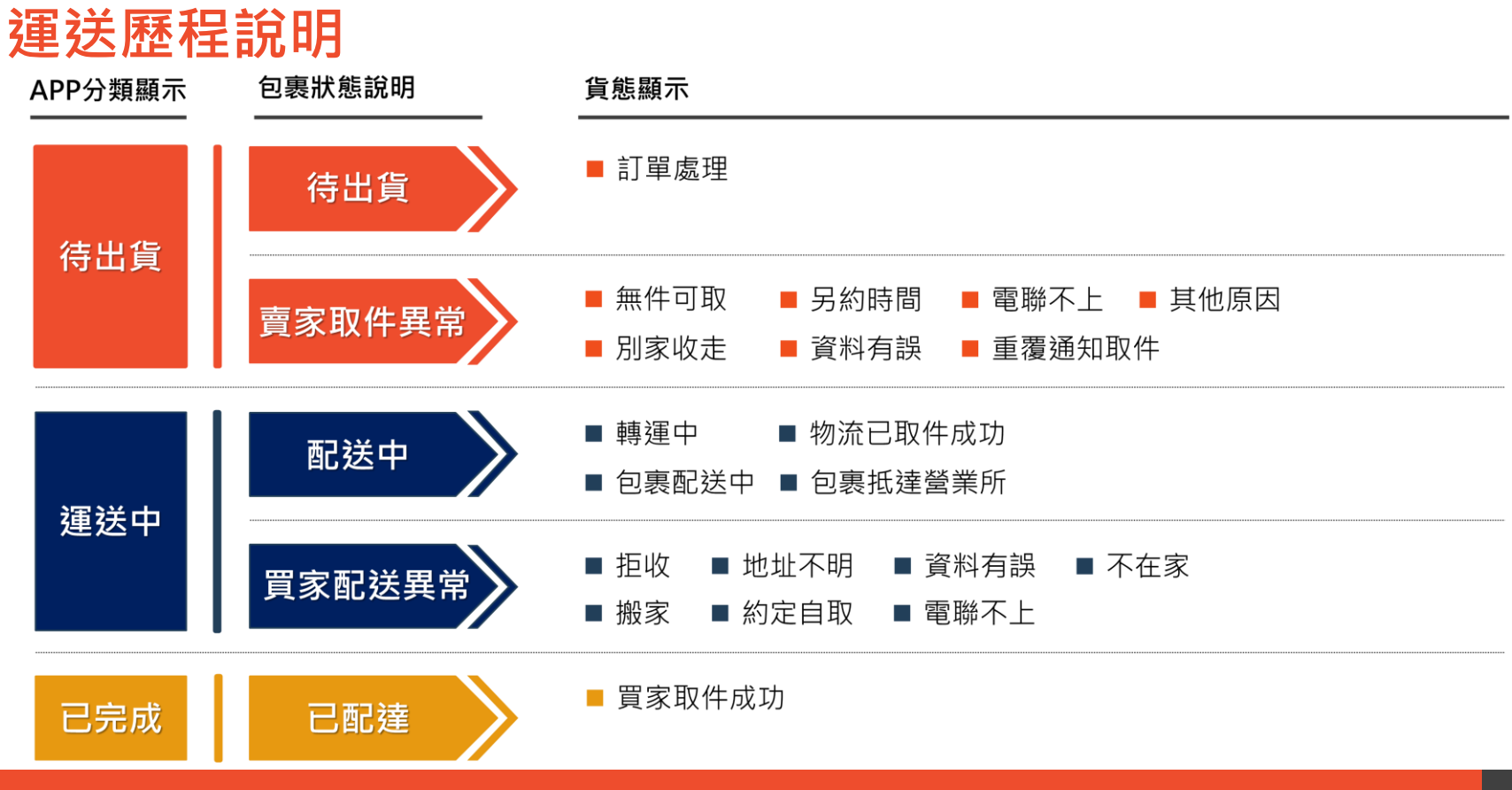

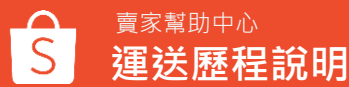

# 異常處理流程

異常處理流程 – 包裹破損

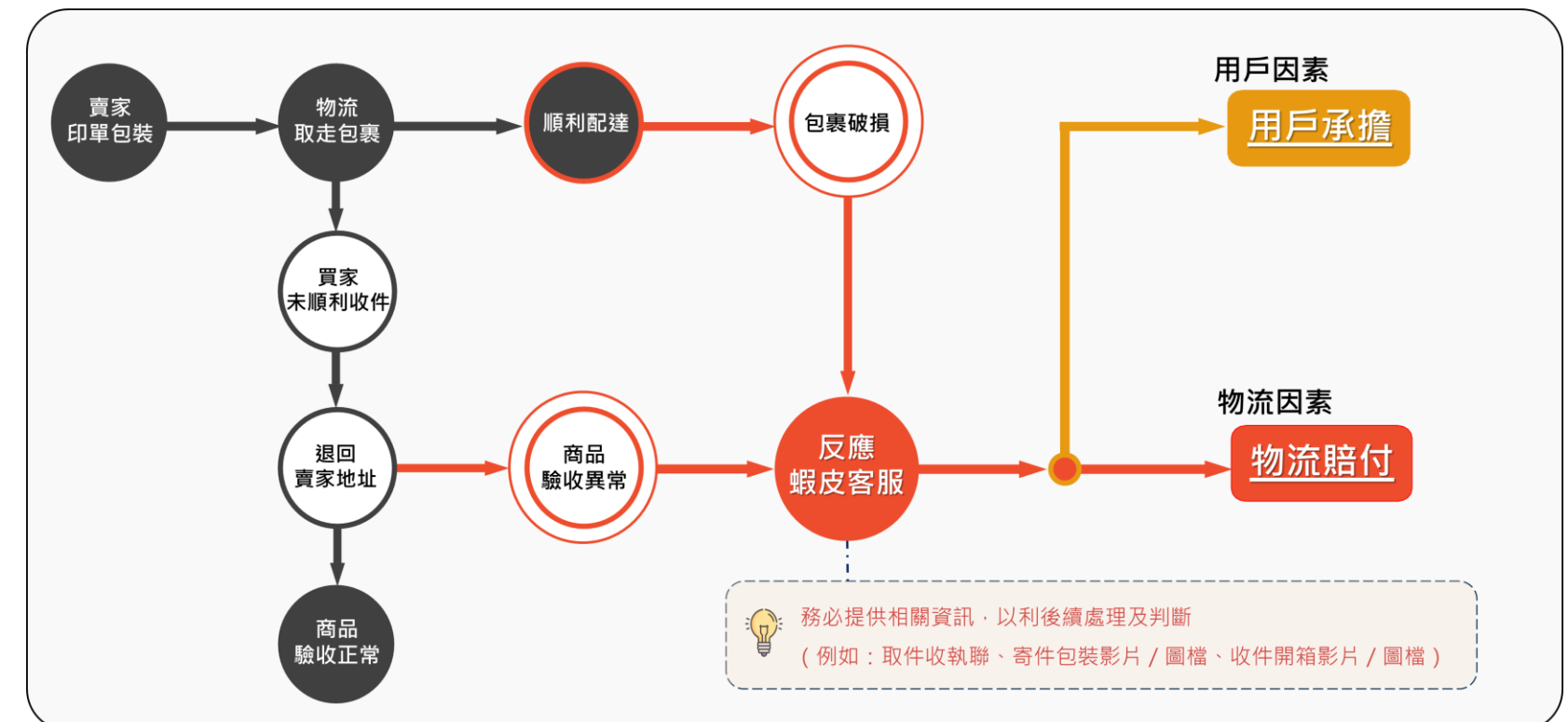

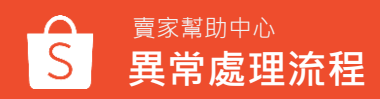

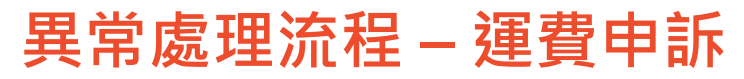

務必於包裹配達後一個月內反應蝦皮客服,逾期則無法受理,請見諒。 提供出貨時包裹丈量畫面(畫面務必包含相對應之託運單,清晰丈量之長寬高刻度)。

#### 丈量圖檔範例

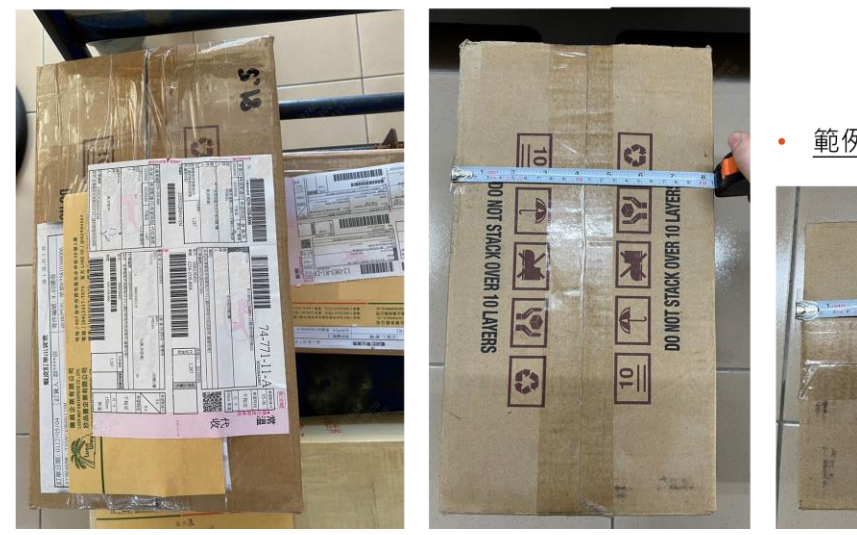

• 範例圖檔僅供參考,申訴判斷仍需依用戶實際提供圖檔狀況為主。

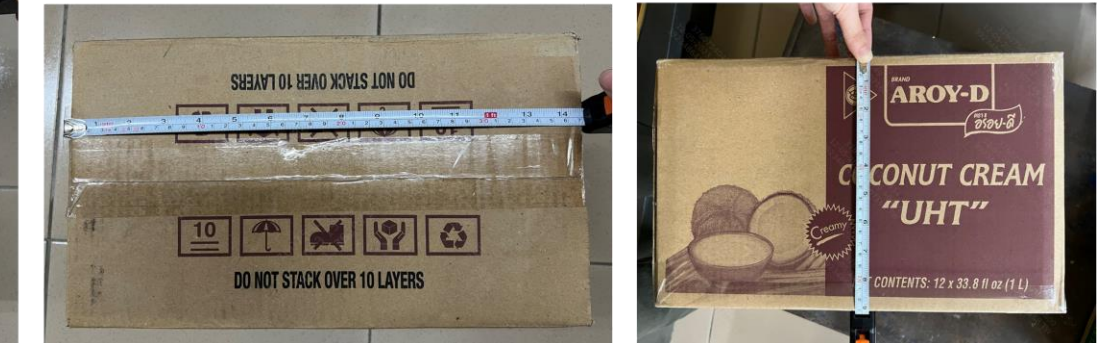

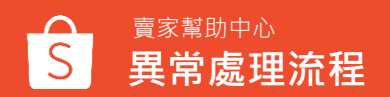

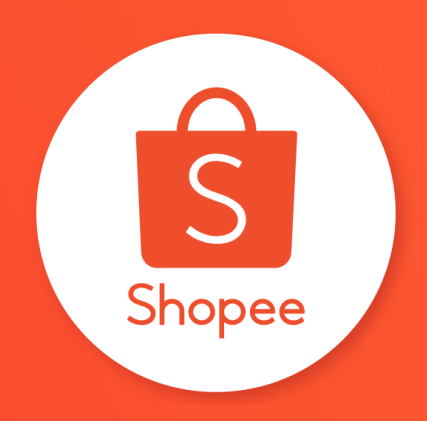

## 謝謝!

前往賣家幫助中心了解更多 https://seller.shopee.tw/edu/